## Q 指定した範囲のみ印刷したい

## A [印刷の設定]の[印刷範囲の変更]で変更します

| 1 | [ホーム]タブー[印刷]をクリックし、[印刷の設定]ダイアログを表示します。                                                                                                    |  |  |  |  |  |  |  |
|---|----------------------------------------------------------------------------------------------------|--|--|--|--|--|--|--|
| · | <ul> <li>● ホーム 図形 配管 ダクト 電気 機器器具 スリーブ・(ケナート 建築 ツール 加工 表示 アドイン</li> <li>● 新規図面<br/>■ 最近使った図面<br/>■ 最近使った図面<br/>■ 最新校付けて保存<br/>■ 名前を付けて保存<br/>● 建築印刷<br/>日刷<br/>日刷<br/>□ C→貼り付け<br/>■ の刷<br/>□ C→貼り付け<br/>■ の件<br/>● 別<br/>□ C→貼り付け<br/>● 図枠<br/>● 別 ● 外部参照の設定<br/>■ 図面の位置変更<br/>● 図面の位置変更<br/>● 図面の位置変更<br/>● 目刷<br/>■ の目のつ口/ワイ</li> </ul>                                                                                                    |  |  |  |  |  |  |  |
|   | 印刷の設定       メ         アリンタ名       EPSON EP-707A Series         規制       EPSON EP-707A Series         規制       EPSON EP-707A Series         規制       USB01         オフセット       TO/57         CDWD放定       EDBの放肥         EDBの放肥       J7/57         CDWD放空       EDBの放肥         EDBの放肥       J7/57         CDWD放空       EDBの放肥         EDBの放肥       J7/57         EDBの放肥       EDBの放肥         EDBの放肥       J7/57         EDBの放肥       EDBの放肥         EDBの放肥       J7/57         EDBの放肥       D70-257-ル         SSX       EDBの放肥         SSX       Implo         EDBの次肥       D70-257-ル         SSX       Implo         EDBD/2-MICS       D70-257-ル         SSX       Implo         EDBD/2-MICS       D70-257-00         BND/2-MICS       Implo         EDBD/2-MICS       MEMAR         BND/2-MICS       Implo         EDBD/2-MICS       Implo         BND/2-MICS       Implo         BND/2-MICS       Implo         EDBD/2-MICS       Implo         IDD/2-MICS </th |  |  |  |  |  |  |  |

2

ここでは A1 図面の縮尺そのままで、範囲を指定して A3 の用紙に印刷します。

| 出力設定                |                       |        |  |  |  |  |  |
|---------------------|-----------------------|--------|--|--|--|--|--|
| C モノクロ              | 1 🔜 ⊙ カラー 🔜 ○ グレースケール |        |  |  |  |  |  |
| 部数 1                | 🛃 🗹 プリンタドライバの部数を使用する  | C      |  |  |  |  |  |
| 給紙トレイ 用             | 紙トレイ                  | $\sim$ |  |  |  |  |  |
| 🗹 塗りを印刷する           | 5                     |        |  |  |  |  |  |
| 🔽 印刷スケール(お          | 合わせて線種、太さを変倍する        |        |  |  |  |  |  |
| ☑ 非検索レイヤーを元の色で印刷する  |                       |        |  |  |  |  |  |
| 🗹 外部参照デー            | タを元の色で印刷する            |        |  |  |  |  |  |
| 用紙設定                |                       |        |  |  |  |  |  |
| 図面サイズ 🕞             | A1                    |        |  |  |  |  |  |
| l l                 |                       |        |  |  |  |  |  |
| 用紙サイズ 🚄             | A3 297 × 420 mm       | $\sim$ |  |  |  |  |  |
| 用紙方向 🔾              | 縦 💿 横                 |        |  |  |  |  |  |
| 印刷スケール              |                       |        |  |  |  |  |  |
| 等倍                  |                       |        |  |  |  |  |  |
| 〇 用紙にフィット           |                       |        |  |  |  |  |  |
| <ul> <li></li></ul> | 100 %                 |        |  |  |  |  |  |
| 0 110 11 10/2       |                       |        |  |  |  |  |  |

[印刷範囲の変更]をクリックします。

3

4

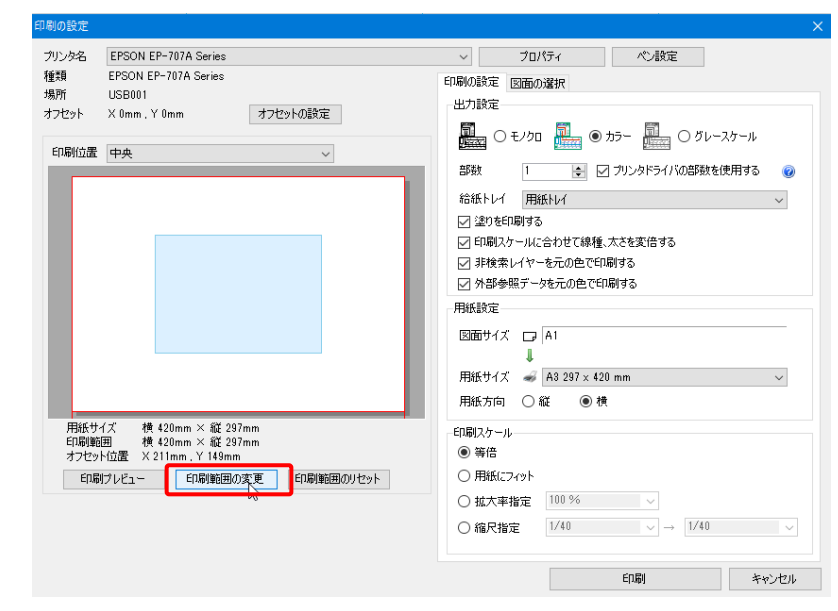

印刷範囲を指定します。ハンドルに囲まれた水色の部分が印刷範囲になります。ドラッグして移動します。

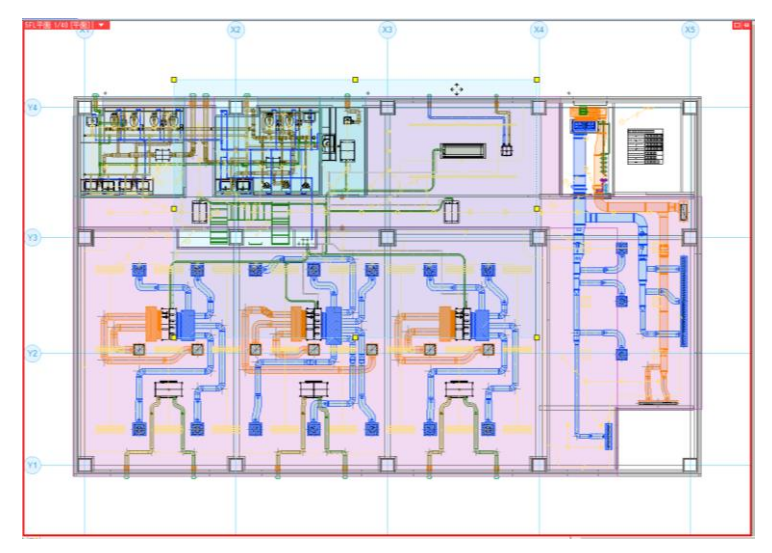

四角いハンドル(黄)をクリックし、A3内で印刷する範囲を指定することもできます。

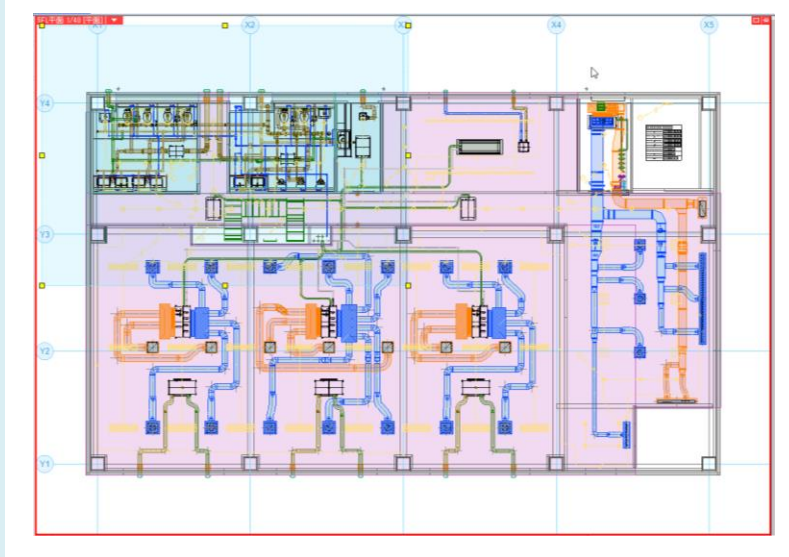

o よくある質問

リボンの[印刷範囲の確定]で範囲を確定します。

| 5 | ೨ ホーム 図形 | 配管 ダク | ト 電気 機                    | 器器具                   | スリーフ'・インサート                               | 建築       |
|---|----------|-------|---------------------------|-----------------------|-------------------------------------------|----------|
|   | 印刷範囲の確定  | リセット  | 用紙サイズ<br>印刷サイズ<br>オフセット位置 | 横 42<br>横 42<br>X 6mi | 0mm × 縦 297n<br>0mm × 縦 297n<br>n,Y 285mm | ım<br>ım |
|   |          |       | 印刷範囲                      |                       |                                           |          |
|   |          |       |                           |                       |                                           |          |

| 6<br>[印刷プレビュー]<br>70.2% [PRON EP-707A Series<br>場所 USB001<br>オフセナ X 0mm, Y 0mm | で実際の印刷状態を確<br>7005-008定<br>7705-008定<br>9705-008定<br>9705-0082<br>9705-0082<br>9705-008 | 認できます。<br><sup> の<br/>御助ルムー</sup><br>レイアウト名「SFL」 |                                       |     |
|--------------------------------------------------------------------------------|----------------------------------------------------------------------------------------------------|--------------------------------------------------|---------------------------------------|-----|
|                                                                                | mm<br>mm<br>空度 自动時間面のがなっト<br>の 規制に2/20ト<br>の 規制に2/20ト<br>の 規制に2/20ト<br>の 規制に2/20ト                                                                                                    | ►<br>•                                           | ↓ ↓ ↓ ↓ ↓ ↓ ↓ ↓ ↓ ↓ ↓ ↓ ↓ ↓ ↓ ↓ ↓ ↓ ↓ | 閉じる |

[印刷]をクリックして実行します。